## Říjnové výkazy

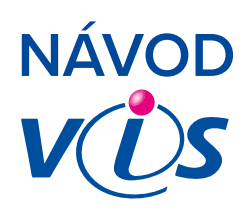

## 1

Pro tisk říjnového výkazu ve Stravném 5 není nutné mít hotovou uzávěrku za říjen. Je ovšem nutné mít v programu zavedené všechny objednávky do konce října.

## 2

Samotný výkaz se tiskne zde: Akce\Uzávěrkové operace, tisk, sestavy Výkaz o činnosti

#### 🕚 ProVIS 2.26E - [Pracovní plocha]

| ~   |            | -                                                                  |                                           |                     |      |        |                          |                    |                        |
|-----|------------|--------------------------------------------------------------------|-------------------------------------------|---------------------|------|--------|--------------------------|--------------------|------------------------|
| \$  | <u>A</u> k | ce <u>T</u> lačítka                                                | Sezna <u>m</u> y                          | Nasta <u>v</u> ení  | Spo  | lečné  | <u>S</u> ervis           | Program            |                        |
| *   |            | <u>P</u> řihlášky a od<br>Funkce z plate<br>D <u>o</u> plňkové fun | hlášky<br>⊵ <u>b</u><br>kce               | •<br>•<br>•         |      |        |                          |                    | 5                      |
| 3   |            | Práce s identil                                                    | fikačními mé                              | edii 🕨 🕨            |      |        |                          |                    | Ol - stažer<br>odeslán |
|     |            | Obsluha výdej<br>Obsluha výdej                                     | ů on-line<br>ů off-line                   | ۰<br>۱              |      |        |                          |                    |                        |
|     |            | Obsluha objec<br>Obsluha BO <u>X</u><br>Objednávání p              | Inacích term<br>u<br>oo <u>i</u> nternetu | iinálů ⊧<br>⊧       |      |        |                          |                    |                        |
| 111 |            | Automat <u>Q</u><br>Pomocné <u>f</u> unk                           | ce pro term                               | ⊧<br>inály          |      |        |                          |                    |                        |
|     |            | Příprava na no<br><u>H</u> romadné přil<br>Výpočet <u>z</u> áloh   | ový mě <u>s</u> íc<br>nlášky a odh        | ⊧<br>lášky<br>⊧     |      |        |                          |                    | Mod                    |
| -   |            | <u>U</u> závěrkové op                                              | berace, tisk.                             | sestavy +           | -    | Ruční  | zápis ab                 | sence (docházky) d | o třídnice             |
|     |            | Tiskové sestav                                                     | vy a exporty                              | •                   | 85   | Dopla  | tek jídel z              | a PC dle docházky  |                        |
|     |            | Výpočet <u>d</u> opla                                              | tků                                       | +                   | - in | Přehlá | ášení jídel              | za PC dle docházky | ý                      |
|     |            | Platební <u>m</u> édia                                             | a - Inkaso                                | •                   |      | Řádna  | á <u>u</u> závěrk        | а                  |                        |
|     |            | Platební média                                                     | a - úhrada                                | +                   |      | K2 - Ř | Rádná <u>u</u> zá        | ávěrka             |                        |
|     |            | Ukončení <u>r</u> oku                                              | , příprava no                             | ového 🔸             |      | K3 - F | Rádná <u>u</u> zá        | ávěrka             |                        |
|     |            | Ostat <u>n</u> í funkce                                            | e programu                                | •                   | U    | Dulez  | ite inform               | ace (kontrola)     |                        |
|     | _          | M <u>a</u> trika                                                   |                                           | •                   |      | Tisk u | závěrky -                | <u>v</u> edoucí    |                        |
|     |            |                                                                    |                                           |                     |      | líčetn | zaverky -<br>í rekapitul |                    |                        |
|     |            |                                                                    |                                           |                     |      | Počtv  | klientů a                | iídel              |                        |
|     |            |                                                                    |                                           |                     | ē    | Strave | ovací zázi               | namy 1             |                        |
|     |            |                                                                    |                                           | 0                   | 1    | Reka   | o - Př <u>e</u> hle      | d plateb           |                        |
|     |            |                                                                    |                                           |                     | 8    | Rekap  | o - <u>K</u> alkula      | ační položky       |                        |
|     |            | Seznam                                                             | Akt                                       | uální stavy<br>kont | 8    | Rekap  | o - <u>M</u> ěsíčn       | ní rekapitulace    |                        |
|     |            | plateb                                                             |                                           |                     | 105  | Expor  | t dokladů                | do účtárny         |                        |

## 3

V tabulce výkaz o činnosti **vybereme Typ výkazu** (většina jídelen tiskne 1. variantu) **Tisk:** ke dni 31.10.2020 **Školní rok:** vyplní se automaticky minulý 09.2019 – 08.2020 **Tisknout pro výdejnu:** a) Typ Výkazu: Výkaz pro jídelnu (vývařovna) --> zadáme nevyplněno. b) Typ výkazu: Výkaz pro Výdejnu --> zadáme konkrétní Výdejnu, pro kterou výkaz tiskneme

#### Škola zaměstnanců:

vyplníme školu pro kterou výkaz tiskneme nejčastěji je to naše škola 01. Počet přihlášených klientů, dvě varianty:

### 1) zapsaní v evidenci

Do výkazu se započítají všichni nezablokovaní strávníci, kteří jsou přihlášení ke stravování, nemusí mít objednanou stravu v září, říjnu

### 2) podle přihlášených jídel

Do výkazu se započítají pouze strávníci, kteří mají v září, říjnu alespoň jednou odebranou stravu

### Tisknout seznam stravovaných osob

Doporučujeme pro kontrolu vytisknout. Výkaz vytiskneme tlačítkem **OK** 

| 🗟 Výkaz o činnosti    |                                               |                                                                 | —              |   | $\times$ |
|-----------------------|-----------------------------------------------|-----------------------------------------------------------------|----------------|---|----------|
| Typ výkazu:           | Výkaz pro Jídel Výkaz pro Výde Výkaz pro Výde | lnu (vývařovna)<br>ejnu patřící pod jíde<br>ejnu s vlastním per | lnu<br>sonálen | 1 |          |
| Tisk ke dni:          | 31.10.2020 🔢                                  |                                                                 |                |   |          |
| Školní rok:           | 09.2019 🔢 - 0                                 | )8.2020 🔢                                                       |                |   |          |
| Tisknout pro výdejnu: | nevyplněno                                    |                                                                 | t              |   |          |
| Škola zaměstnanců:    | 01 🔼                                          |                                                                 |                |   |          |

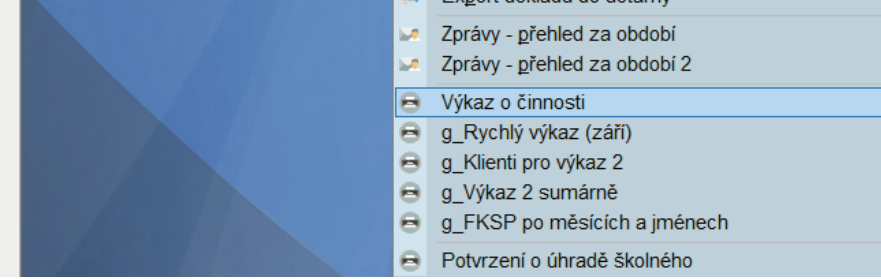

 Počet přihlášených klientů:

 zapsaní v evidenci
 podle přihlášených jídel

 Do Výkazu nezapočítat TRVALE zablokované PŘED datem:
 31.10.2020 []]

 Do Výkazu nezapočítat DOČASNĚ zablokované PO datu:
 31.10.2020 []]

Tisknout seznam stravovaných

\*

Podle zvolené varianty se bude tisknout 3 - 5 sestav (jednotlivě).

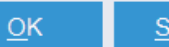

<u>S</u>torno

# Říjnové výkazy

## NÁVOD VÚS

## 4

### Vytisknou se nám 3 sestavy:

 sestava s počtem stravovaných osob k datu 31.10.
 sestava se jmenným seznamem strávníků s travovaných k 31.10

3) sestava s počtem uvařených jídel za minulý školní rok a s počtem uvařených jídel za letošní říjen

Pokud nemáme v programu data za celý minulý školní rok, musíme si počet celkem uvařených jídel za minulý školní rok zjistit jinde.

Jestliže používáme program Sklad můžeme si počty jídel za minulý školní rok vytisknout z něj.

### Nastavení pro výkaz o činnosti:

Všichni strávníci musí mít vyplněnou třídu v rejstříku klientů, bez vyplněné třídy se strávník nezapočítá do výkazu.

Ve třídách musí být vyplněno členění pro výkaz o činnosti.

Nastavení tříd pro výkaz o činnosti. Nastavení\Třídy

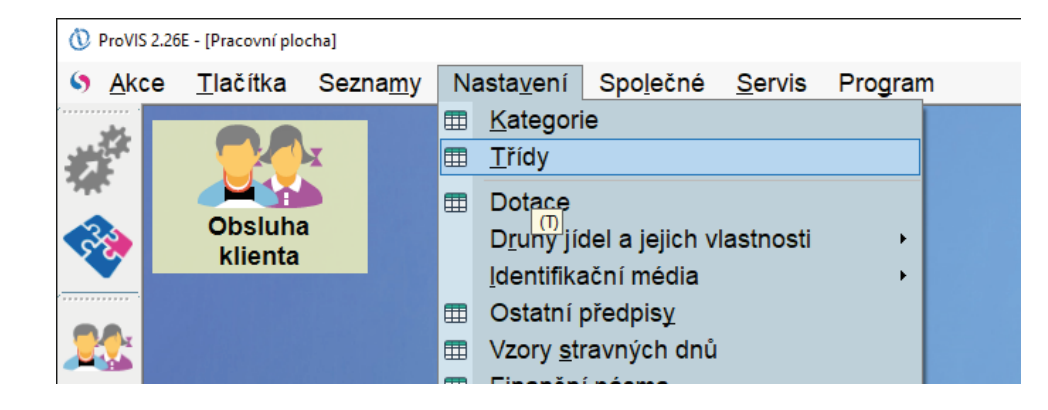

## 5

### V tabulce Třídy menu Různé\Správa tříd

| (D) Evel/15 2 24 | C. Illind  |        |           |          |       |         |  |
|------------------|------------|--------|-----------|----------|-------|---------|--|
| C rivers said    | t - fundit |        |           |          |       |         |  |
| m Akca           | Tincitka   | Samamu | Maetavani | Cooladoa | Sanie | Drogram |  |

## 6

Klikneme na tlačítko Zobrazení speciální sekce k vyplňování údajů pro výkaz o činnosti:

| Zalize | Třida | Popis                              | 1                   |            |                   |
|--------|-------|------------------------------------|---------------------|------------|-------------------|
| 01     | 0A    | pro nové klienty před posunem třid |                     |            | Australia         |
| 01     | 0B    | pro nové klienty před posunem tříd | * Zanzeni:          | 01         | SJ Liptakov       |
| 01     | 10.A  | 10.A                               | * Trida:            | 0A         |                   |
| 01     | 1A    | 1A                                 | maa.                |            |                   |
| 01     | 1B    | 18                                 | * Popis:            | pro nov    | é kilenty před po |
| 01     | 2A    | 2A                                 |                     |            |                   |
| 01     | 2B    | 28                                 | * Navazujici trida: | 1A         |                   |
| 01     | 3.A   | 3.A                                | 1000                |            |                   |
| 01     | 3A    | 3A                                 | * Skola:            | Moje š     | kola              |
| 01     | 3B    | 38                                 | Minte voluteire:    |            |                   |
| 01     | 4A    | 4A                                 | misto vyceje.       |            |                   |
| 01     | 4B    | 48                                 |                     |            |                   |
| 01     | 5A    | 5A                                 |                     |            |                   |
| 01     | 5B    | 58                                 | 1                   |            |                   |
| 01     | 6.C   | 6.C                                |                     |            |                   |
| 01     | 6.D   | 6.D                                |                     |            |                   |
| 01     | 6A    | 6A                                 |                     |            |                   |
| 01     | 6B    | 68                                 |                     |            |                   |
| 01     | 7.A   | 7.A                                | Zobrazeni speci     | ální sekce | -                 |
| 01     | 7A    | 7A                                 | výkaz o činnosti    | ale hio    | <b></b>           |

7

Zkontrolujeme nastavení tříd členění pro výkaz, případně opravíme: Sloupce Členění Vyvážené jídlo Celodenní strava

Uložíme tlačítkem Uložit

| 241  | N THEM | Papa                               | Novaz. | Store         | Misto | Cieneni .             | Vyvidr vyseme   | Cander |
|------|--------|------------------------------------|--------|---------------|-------|-----------------------|-----------------|--------|
| 01   | DA.    | pro nové klienty před posunem tříd | 14     | Moje Skole    | 1000  | 1, stupeň základni 📢  | No Kronc        | No E   |
| 01   | 08     | pro nove klienty pled posurem trid | 18     | L Moje Bilole |       | 1. stupeń zakladni sł | Ne 🚺 Knero 🚺    | No E   |
| 10   | 10.A   | 10.A                               | 10.A   | L Moje Skola  |       | Nevypinéno            | Ne 🚺 Kineno 🚺   | Ne 🖸   |
| 01   | TA.    | 14                                 | 24     | La Maje Skola |       | 1. stupen zekledni si | Ne El Kineno El | No 🔳   |
| 01   | 18     | 18                                 | 28     | E Moje Skola  |       | 1. stupen zakladni sk | Ne 🛃 Kneno 🛃    | No 🖪   |
| 10   | 2A     | 24                                 | 34     | Moje Skola    |       | 1. stupeń základní Sł | Ne 🚺 Knenc 🚺    | No 🔁   |
| 01   | 28     | 28                                 | 38     | Li Moje ékola |       | 1. stupeň zakladní 64 | Ne 🛃 Kneno      | Ne E   |
| e de | 3.A    | 3A                                 | 3.A    | Moje Skole    |       | Nevypinénó            | Ne 🚺 Kneno 🚺    | No 📘   |
| 01   | 2A     | 34                                 | 44     | Moje škole    |       | 1. stupeń záklędni šł | Ne 🚺 Kmeno 🚺    | No 🖪   |
| 10   | 38     | 38                                 | 48     | Noje Skola    |       | 1. stupeň záklední 84 | Ne 🚺 Kneno 🛃    | No 🚺   |
| 10   | 44     | 48.                                | 6A     | L Moje Biole  |       | 1. stupeń zakladni Bł | Ne 🛃 Kmeno 🚺    | No E   |
| 10   | 48     | 48                                 | 68     | 1 Maja Bicola |       | 1. stupen zakladni sk | Ne 🛃 Kmeno 🛃    | Ne 🖸   |
| 10   | SA:    | EA.                                | 64     | E Moje Skole  |       | 1. stupen zakladni sk | Ne 🛃 Kneno 🛃    | 310    |
| 10   | 58     | 58                                 | 68     | Moje Bicola   |       | 1. stupeň základní B  | Ne 🚺 Kmeno 🚺    | 14 E   |
| 01   | 8.C    | 60                                 | 60     | Moje Biole    |       | Nevypineno            | Na 🛃 Knaho      | N# 🗄   |
| 01   | 8.D    | 60                                 | 8.0    | 🚹 Moje Skola  |       | Nevypinéno            | Ne 🚺 Kineno 🚺   | Ne 🗄   |
| 0 01 | GA .   | 6A.                                | 7A     | Moje Bkole    |       | 2. stupeň zakladní sk | Ne 🚺 Kmenor     | 14     |
| 10   | 48     | 68                                 | 78     | Moje Akola    |       | 2. stupeń základni 84 | Ne 🚺 Kneno      | Ne 🚹   |
| L    | The l  | 15 Y                               |        | 019           |       |                       | RH R            |        |
|      | 10-1   |                                    |        |               |       |                       |                 |        |
|      |        |                                    |        |               |       |                       |                 |        |
|      |        |                                    |        |               |       |                       |                 |        |
|      |        |                                    |        |               |       |                       |                 |        |

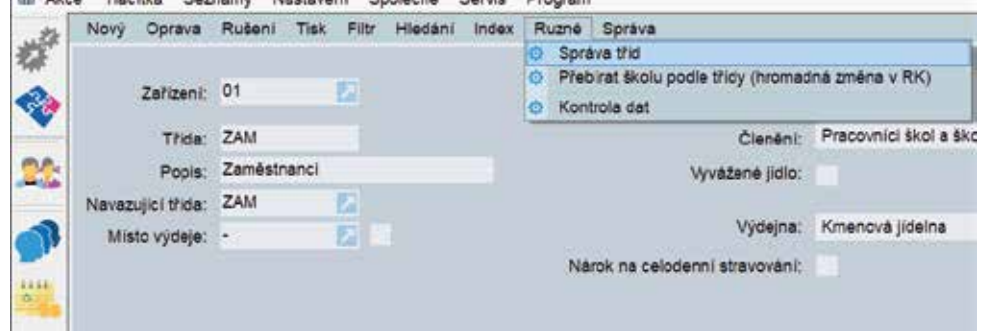